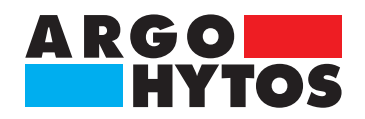

Handbuch

# LubMon Config scso 800-1100

| CAN(RS212 Assessment)                                                                                                    | Serial Number 200760                                                                                                    | Swe 1.11.12                                                                                                    | Service Mode                                                                                                    | Lipet Mode Cose Lub Config                                                                                                    |
|----------------------------------------------------------------------------------------------------|----------------------------------------------------------------------------------------------------|----------------------------------------------------------------------------------------------------|----------------------------------------------------------------------------------------------------|----------------------------------------------------------------------------------------------------|
| nfouration/Cata Temperature Compensation Histo<br>Current Oil Data Current Gradients                                                                                                    | Download Data/Configuration                                                                                                    | Export Data                                                                                                    | Seve Configuration                                                                                                    |                                                                                                    |
| ne:323.0128(h)  Tme:323.0138(h)  Solution Tme:323.0138(h)  Tme:323.0138(h) | Oil Reference Data                                                                                                    | Limits                                                                                                    | Calibration Data                                                                                                    | Configuration                                                                                                    |
| 1::129:4(-)     C10::0.0940(p)(n)(C)       40:1:127(-)     H1G.0.1669(%)(K)       1:112(p5(m))     LG490.0.004992(p)(N)       40:2:24(p5(m))     LG490.0.004992(p)(N)       40:2:24(p5(m))     LG490.0.1294(p)(N)       HC50:35.7(%)     LG490.0.004992(p)(N)       HC50:35.7(%)     LG490.0.004992(p)(N)       HC50:35.7(%)     LG490.0.004992(p)(N)       HC50:35.7(%)     LG490.0.004992(p)(N)       HC50:35.7(%)     LG490.0.004992(p)(N)       HC50:35.7(%)     LG490.0.004992(p)(N)       HC50:35.7(%)     LG490.0.0049(p)(N)       HC50:35.7(%)     SG40.0.3.5907(p5)(m)       HC50:35.7(%)     SG40.0.3.5907(p5)(m)       HC50:35.7(                                                                                                    | Barl/Stat:         D           Barl/C40         1094,3           Barl/C40         2,12079           Barl/C40         2,12079           Barl/C40         2,12079           Barl/C40         2,12079           Barl/C40         0,001324           D         0           D         0 | LiniPatris 5<br>LiniC40% 200<br>LiniT 45<br>LiniTMes 45<br>RULM 5000<br>RULM 0,1<br>0<br>0<br>0<br>0<br>0<br>0<br>0<br>0<br>0<br>0<br>0<br>0<br>0<br>0<br>0<br>0<br>0<br>0 | 10ff 452,3<br>1948 0,05057<br>H0W 454,39<br>H948 0,114<br>P0ff 0,2233<br>5948 0,0000005765<br>C0W 104443,85<br>CF46 40,125266<br>0<br>0<br>0<br>0<br>0<br>0<br>0<br>0<br>0<br>0<br>0<br>0<br>0 | A01         0           A02         1           67mg         0           67mg         0           67mg         0           67mg         0           67mg         0           67mg         0           67mg         0           67mg         0           67mg         0           67mg         0           67mg         250           6000         100           6000         100           67mg         464           10001120         464           10002120         255           10002131         5000           1000211         5000           1000211         5000           1000211         5000 |

PC-Visualisierungs-Software für Zustandssensoren

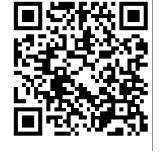

# LubMonPC

# Inhalt

| 1.     | Inhalt                                                     | 2  |
|--------|------------------------------------------------------------|----|
| 2.     | Einleitung                                                 | 3  |
| 3.     | Systemvoraussetzungen                                      | 4  |
| 4.     | Quick - Start                                              | 5  |
| 5.     | Benutzeroberfläche                                         | 6  |
| 5.1.   | Bereich I: Header                                          | 6  |
| 5.2.   | Bereich II: Kommunikationseinstellungen und Programm-Modus | 6  |
| 5.3.   | Bereich III: Konfigurationsbereich                         | 7  |
| 5.3.1. | Configuration/Data                                         | 7  |
| 5.3.2. | Temperatur Compensation                                    | 7  |
| 5.3.3. | History                                                    | 8  |
| 5.3.4. | Service                                                    | 9  |
| 5.3.5. | Update                                                     | 10 |
| 5.3.6. | Help/About                                                 | 10 |
| 6.     | Kommunikation                                              | 11 |
| 7.     | Exportieren von Dateien                                    | 12 |
| 8.     | Fehlerbehebung                                             | 14 |
| 9.     | Zubehör                                                    | 15 |

## 2. Einleitung

LubMon Config ist ein auf National Instruments (NI) LabVIEW basierendes Programm zur Konfiguration sowie zum Auslesen, Darstellen und Speichern der Daten folgender Zustandssensoren:

- LubCos H2O
- > LubCos H2Oplus II
- LubCos Level
- LubCos Vis+
- OPCom FerroS
- > OPCom II

Funktionsumfang:

- > Einfache und verständliche Handhabung durch eine grafische Bedienoberfläche
- > Listendarstellung der aktuellen Messdaten und Einheiten
- > Auslesen von Messdaten und Gradienten, Öl-Referenzdaten und -Grenzwerten, sowie von Kalibrier- und Konfigurationsdaten
- > Darstellung der Temperaturkompensationskurven
- > Auslesen der History-Daten und Exportieren im .csv Format mit Header für Messreihen- und Einheitenbeschriftung
- > Einfaches Umschalten von CAN-Betrieb auf RS232

- > Windows XP oder höher
- > Prozessor: Min. Pentium 200 MHz oder vergleichbarer Prozessor, empfohlen wird ein
- > Pentium III, ein Celeron mit 600 MHz oder ein vergleichbarer Prozessor
- > Arbeitsspeicher: Min. 64 MB, empfohlen 256 MB
- > Bildschirmauflösung: Min. 1024 × 768 Pixel

Weiterhin sind die für die NI-Runtime-Engine benötigten Systemvoraussetzungen zu berücksichtigen.

## 4. Quick - Start

Im Folgenden ist beschrieben, welche Schritte für eine Erstinbetriebnahme von LubMon Config mit einem ARGO-HYTOS-Zustandssensor durchzuführen sind. Hierzu werden folgende Komponenten benötigt:

- > PC/Laptop mit RS232-Anschluss oder alternativ einem USB-Anschluss, der als Messrechner dient
- > Öl-Zustandssensor LubCos oder OPCOM II
- > Sensorkabel (Bestellnummer: SCSO 100-5030)
- > Netzteil inkl. Kaltgerätestecker (Bestellnummer: SCSO 100-5080)
- > Software LubMon Config (www.argo-hytos.com)
- > Zusätzlich bei Anschluss über USB: USB-RS232-Umsetzer mit zugehöriger Treibersoftware (Bestellnummer: SCSO 100-5040)

#### Die Komponenten sind wie folgt vorzubereiten:

A) Softwareinstallation LubMon Config

- 1. Entpacken Sie die Datei LubMon Config.zip auf ihrem Computer.
- Vor dem Start von LubMonPClight.exe ist die Installation der LabVIEW Runtime Engine (V2010) erforderlich. Diese ist in der "full setup"-Datei enthalten welche aus dem Downloadbereich von ARGO-HYTOS (www.argo-hytos.com) heruntergeladen werden kann. Falls die LabVIEW Runtime Engine bereits installiert ist, wird nur die "executable"-Datei benötigt.
- B) Softwareinstallation des Treibers für den USB-RS232-Umsetzer bei Datenerfassung über USB (Wenn Sie keinen Umsetzer verwenden, fahren Sie bitte mit Punkt D fort)
  - 3. Schließen Sie nun ihren USB-RS232-Umsetzer an Ihren PC/Laptop an.
  - 4. Wenn der USB-RS232-Umsetzer dem PC nicht bekannt ist, muss der entsprechende Treiber installiert werden. Folgen Sie hierzu den Installationshinweisen des Betriebssystems bzw. der mitgelieferten Treiber-CD.
- C) Sensoranschluss bei Datenerfassung über USB
  - 5. Schließen Sie das Sensorkabel mit dem M12-Stecker an den Sensor an.
  - 6. Schließen Sie den 9pol. D-Sub-Stecker des Kabels an die entsprechende serielle Schnittstelle des USB-RS232-Umsetzers an.
  - 7. Schließen Sie den USB Stecker des USB-RS232-Umsetzers an eine geeignete Schnittstelle Ihres PC/Laptops an.
  - 8. Verbinden Sie das Netzteil und das Sensorkabel.
  - 9. Schließen Sie nun sachgemäß Ihr Netzteil über den Kaltgerätestecker an die Netzspannung an. Ihr Sensor ist nun betriebsbereit.
- D) Sensoranschluss bei Datenerfassung über RS232
  - 10. Schließen Sie das Sensorkabel mit dem M12-Stecker an den Sensor an.
  - 11. Schließen Sie den 9pol. D-Sub-Stecker des Kabels an die entsprechende serielle Schnittstelle Ihres PC/Laptops an.
  - 12. Verbinden Sie das Netzteil und das Sensorkabel.
  - 13. Schließen Sie nun sachgemäß Ihr Netzteil über den Kaltgerätestecker an die Netzspannung an. Ihr Sensor ist nun betriebsbereit.

#### E) Start der Software

- 14. LubMon Config kann durch einen Doppelklick auf die Datei LubMon Config.exe gestartet werden.
- 15. Wählen Sie die serielle Schnittstelle aus (COM), an der Sie den Sensor am Rechner angeschlossen haben. Wenn Sie keinen USB-RS232-Umsetzer verwenden ist dieses in der Regel COM 1.
- 16. Bei Verwendung eines USB-RS232-Umsetzers wird ein neuer virtueller COM-Port angelegt. Wählen Sie diesen aus. Gegebenenfalls können Sie im Windows-Gerätemanager die Zuordnung des virtuellen COM-Ports überprüfen.
- 17. Die eingehenden Daten sowie die Identifikation des Sensors erscheinen auf der linken Fensterseite. Auf der rechten Fensterseite können die Daten in einem Diagramm visualisiert werden.

#### 5. Benutzeroberfläche

Beim Start von LubMon Config wird ein Fenster mit der Benutzeroberfläche geöffnet (siehe Abbildung 1). In diesem Fenster können die aktuellen Messdaten und Konfiguration des Sensors ausgelesen werden. Für versierte Benutzer ist im "Expert Mode" auch eine Änderung der Daten möglich.

| LubConfig                                                                                                    |                                                                                                    |                                                                                                    |                                                                                                    |                                                                                                    |                                                                                                    |  |  |  |  |  |
|----------------------------------------------------------------------------------------------------|----------------------------------------------------------------------------------------------------|----------------------------------------------------------------------------------------------------|----------------------------------------------------------------------------------------------------|----------------------------------------------------------------------------------------------------|----------------------------------------------------------------------------------------------------|--|--|--|--|--|
| I Lub                                                                                                    | oCosH2O+ SN:                                                                                                    | 200710                                                                                                    | LubCo                                                                                                    | nfig <sub>1.04.12</sub>                                                                                                    | ARGO<br>HYTOS                                                                                                    |  |  |  |  |  |
| Image: Comparison of the second decomposition of the second decomposition of the second dec |                                                                                                    |                                                                                                    |                                                                                                    |                                                                                                    |                                                                                                    |  |  |  |  |  |
| Configuration/Data Ter                                                                                                    | mperature Compensation Histo                                                                                                    | ry Service Update Help/Ab                                                                                                    | out                                                                                                    |                                                                                                    |                                                                                                    |  |  |  |  |  |
| Current Oil Data                                                                                                    | Current Gradients                                                                                                    | Download Data/Configuration                                                                                                    | Export Data/Configuration                                                                                                    | ]                                                                                                    | III                                                                                                    |  |  |  |  |  |
| T:21.2[#C]                                                                                                    | PTG:0.00142[1/K]                                                                                                    | Oil Reference Data                                                                                                    | Limits                                                                                                    | Calibration Data                                                                                                    | Configuration                                                                                                    |  |  |  |  |  |
| PH:1406(-)<br>PH:1406(-)<br>C:1196[pS/m]<br>C:10:3066[pS/m]<br>BH:040.0[%]<br>BH:0:49.0[%]<br>BH:0:49.0[%]<br>PCBT:23.7[pC]<br>BULLG:302[h]<br>RULLG:302[h]<br>RULLG:302[h]<br>APC40:0.0[%]<br>FB:0.08[-]<br>OAge:6[h]<br>ERC:<br>CRC:8                                                                                                    | C100.0442.055(hk)<br>HTG:0.000000(1)h)<br>LGP40:0.000000(1)h)<br>LGP40:0.000000(1)h)<br>MG240:0.00000(1)h)<br>MG240:0.00000(1)h)<br>SGF40:0.0000(1)h)<br>SGF40:0.0000(h)<br>SGF20:0.000(h)<br>GRC:f | Ref93.at         15           Ref94.0         0           Ref910         0           Ref916         0           0         0           0         0           0         0           0         0           0         0           0         0           0         0           0         0           0         0           0         0           0         0           0         0           0         0           0         0           0         0           0         0 | LimP40% S<br>LimC40% 400<br>LimT400<br>RULH 1000<br>RULH 1000<br>RULH 0,25<br>0<br>0<br>0<br>0<br>0<br>0<br>0<br>0<br>0<br>0<br>0<br>0<br>0<br>0<br>0<br>0<br>0<br>0<br>0 | Toff - 50,58<br>TPak 0,04939<br>HOff - 993,58<br>Pfak 0,140308<br>Poff 0,22592<br>PFak 0,0000005399<br>Coff 431996,5<br>CPak -0,519055<br>0<br>0<br>0<br>0<br>0<br>0<br>0<br>0<br>0<br>0<br>0<br>0<br>0 | A01         40           A02         40           ETig         0           TrAu         555           ORef         30           COEN         1           Membrk         20           CODD         5           COFBeak         550           TFDOLID         59           TFDOCID         399           TFDOCID         255           TFDOCID         255           TFDOCID         255           TFDOCID         1000           TBOCTY         255           TBOCTI         1000           TBUGHW         0 |  |  |  |  |  |
|                                                                                                    |                                                                                                    | 0                                                                                                    | 0                                                                                                    | 0                                                                                                    | 0                                                                                                    |  |  |  |  |  |
|                                                                                                    |                                                                                                    |                                                                                                    |                                                                                                    |                                                                                                    |                                                                                                    |  |  |  |  |  |

Abbildung 1: Benutzeroberfläche LubMon Config

Die Benutzeroberfläche lässt sich in die folgenden drei Bereiche (I-III, Abbildung 1) unterteilen:

#### 5.1. Bereich I: Header

Der Header, d.h. der Kopf des Programms, zeigt den angeschlossenen Sensortyp (in Abbildung 1: LubCos H2O+) und die Seriennummer des Sensors an. Zusätzlich wird die Versionsnummer des verwendeten LubMon Config-Programms angezeigt (hier: 1.02.12).

#### 5.2. Bereich II: Kommunikationseinstellungen und Programm-Modus

Hier kann die COM-Schnittstelle ausgewählt werden, an der der Sensor angeschlossen ist. Übertragungsfehler und Checksummen-Fehler werden durch die beiden Signalleuchten rechts davon angezeigt. Bei Sensoren, die normalerweise im CANopen-Modus betrieben werden und lediglich zur Konfiguration bzw. zum Auslesen der Daten an einen PC mit LubMon Config angeschlossen werden, steht die Schaltfläche "CAN/RS232" zur Umstellung des Kommunikationsmodus zur Verfügung. Hierfür müssen einfach die Anweisungen auf dem Pop-Up befolgt werden (siehe Abbildung 2).

|                                                                                                    | × |
|----------------------------------------------------------------------------------------------------|---|
| To activate RS232 follow the instructions<br>1. Disconnect sensor from power supply<br>2. Click OK<br>3. Connect power to the sensor | : |
| OK Abbrechen                                                                                                    |   |

Abbildung 2:

Anweisungen - Umstellung von CANopen-Modus auf RS232-Modus

Seriennummer und Software-Version des angeschlossenen Sensors werden ebenfalls im Bereich II dargestellt. Weiterhin besteht die Möglichkeit, in den "Service-Mode" oder den "Expert-Mode" zu wechseln, wo Änderungen der Sensorkonfiguration und der Kalibrierdaten vorgenommen werden können. Da dies für den normalen Anwender jedoch nicht von Bedeutung ist und die Gefahr mit sich bringt die Kalibrier- bzw. Konfigurationsdaten unwiderruflich zu zerstören, sind diese Bereiche passwortgeschützt.

Auf der rechten Seite befindet sich noch der "Close LubMon Config"-Button, mit dem das Programm beendet werden kann.

#### 5.3. Bereich III: Konfigurationsbereich

Den größten Teil der Benutzeroberfläche bildet der Konfigurationsbereich. Dieser ist durch mehrere Reiter nochmals in Configuration/ Data, Temperature Compensation, History, Service, Update und Help/About unterteilt (siehe Abbildung 3).

#### 5.3.1. Configuration/Data

Durch einen Klick auf Download Data/Configuration werden die aktuellen Sensor-Messwerte und –Konfigurationsdaten ausgelesen. Hierbei werden von links nach rechts folgende Daten in Form einer Liste dargestellt:

- > Die aktuellen Öl-Messwerte (Current Oil Data),
- > die aktuellen Gradienten (Current Gradients),
- > die Referenzwerte des Öls (Oil Reference Data),
- > die Grenzwerte (Limits),
- > die Kalibrierdaten (Calibration Data) und
- > die Konfigurationsdaten (Configuration).

Die Zusammensetzung dieser Daten ist abhängig von dem angeschlossenen Sensor. Die Bedeutung der einzelnen Parameter können dem Benutzerhandbuch des verwendeten Sensors entnommen werden.

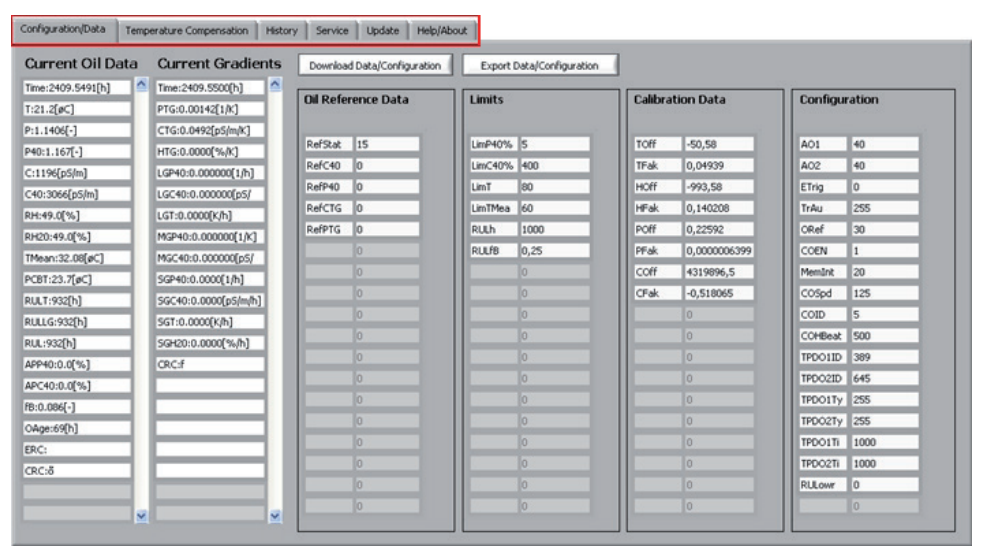

Abbildung 3: Reiter "Configuration/Data'

Die ausgelesenen Daten lassen sich als .csv – Datei exportieren (Button Export Data) und können so z.B. in einem Tabellenkalkulationsprogramm weiterverarbeitet werden (siehe auch Kapitel 6).

Durch die Schaltfläche Save Configuration lässt sich die aktuelle Konfiguration als .xml – Datei abspeichern und so evtl. zu einem späteren Zeitpunkt wieder auf den Sensor übertragen.

#### 5.3.2. Temperatur Compensation

Durch Klick auf den Reiter "Temperature Compensation" werden sowohl Temperatur-Histogramm, als auch die Diagramme mit den über den Temperaturbereich verteilten Stützpunkten angezeigt (beim H2Oplus II sind dies die Permittivität (Permittivity), die Leitfähigkeit (Conductivity) und in tabellarischer Form auch die relative Feuchte (rel. Humidity)).

Das Temperatur-Histogramm zeigt den Aufenthalt in den jeweiligen Temperaturklassen. Je höher der Wert, desto länger wurde der Sensor in diesem Temperaturbereich betrieben.

Die Temperatur-Stützpunkte dienen zur Berechnung der temperaturkompensierten Werte von z.B. Permittivität (P40) oder Leitfähigkeit (C40). Hierfür speichert der Sensor in verschiedenen Temperaturklassen die Werte von P bzw. C ab und gewichtet diese je nach Aufenthaltsdauer in der Klasse (max. 255). Durch die Regressionsgerade kann auf die Referenztemperatur (40°C) zurückgerechnet werden. Mit Hilfe von LubMon Config können diese Daten dargestellt werden (siehe Abbildung 3: rechtes und mittleres Diagramm).

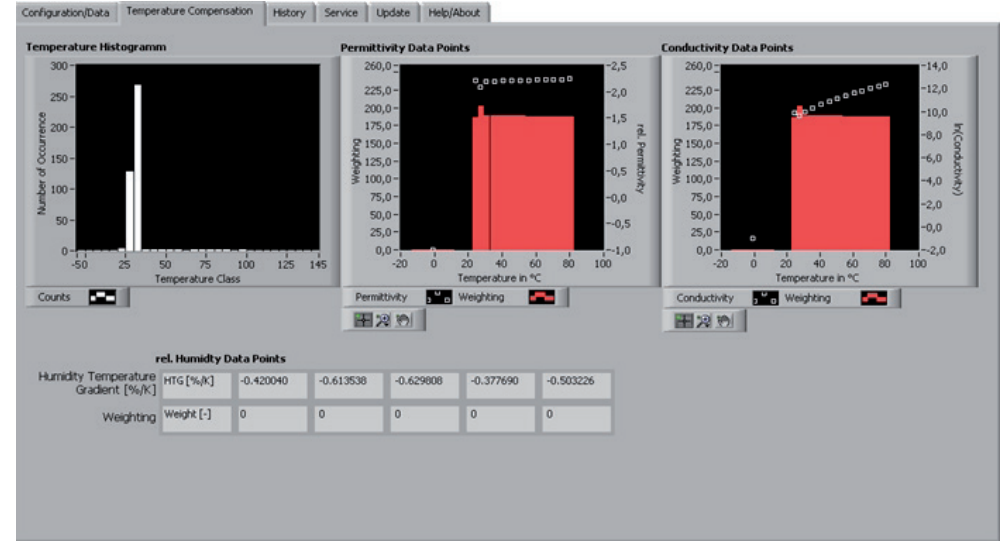

Abbildung 4: Reiter "Temperature Compensation"

Bei der relativen Feuchte werden hingegen nur Feuchtigkeits-Temperaturgradient und Gewichtung in einer Tabelle, jedoch kein Diagramm angezeigt.

Durch einen Klick auf das zugehörige Legendensymbol können die Einstellungen für die Darstellung des Graphen geöffnet werden (siehe Abbildung 5).

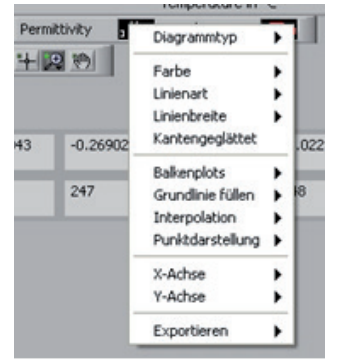

Abbildung 5: Darstellung des Graphen

Zusätzlich stehen diverse Zoom-Funktionen zur Verfügung. Diese können durch einen Klick auf das Symbol mit der Lupe ausgewählt werden.

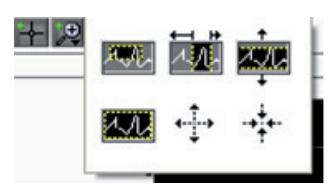

Abbildung 6: Zoom-Funktionen

#### 5.3.3. History

Sofern der angeschlossene Sensor die Funktion unterstützt, History-Daten abzuspeichern (z.B. H2Oplus II oder Visplus), können diese im Bereich History ausgelesen werden.

Durch einen Klick auf Get Available History werden Anzahl und Zeitraum der zu diesem Zeitpunkt verfügbaren History-Datensätze vom Sensor geladen und anschließend im oberen Teil des Fensters dargestellt (siehe Abbildung 7). In diesem Beispiel hat der Sensor die Daten von Beginn (0h) bis zum jetzigen Zeitpunkt (325h) aufgezeichnet. Dadurch wurden 1001 der insgesamt 6779 verfügbaren Datensätze benutzt.

| Available Time Frame ( b | _ |    |    |    |     |     |     |     |     |     |     |     |     |     |           |
|--------------------------|---|----|----|----|-----|-----|-----|-----|-----|-----|-----|-----|-----|-----|-----------|
|                          | ò | 25 | 50 | 75 | 100 | 125 | 150 | 175 | 200 | 225 | 250 | 275 | 300 | 325 |           |
| Memory Load              |   | 11 |    | -  | -   | _   | -   | _   | -   | _   | _   | _   | _   | _   | 1001/6779 |

Abbildung 7: Zeitraum der History-Daten und Anzahl der Datensätze

Es kann über die Historyauswahl im rechten oberen Teil z.B. die Einstellung Time Base ausgewählt werden (siehe Abbildung 8). Hierdurch werden nur die über die "Available Time Frame" – Skala eingestellten Werte aus der History ausgelesen (in Abbildung 7 sind die Datensätze von 200h bis zum jetzigen Zeitpunkt (325h) ausgewählt). So kann z.B. nur ein bestimmter Teil der History-Daten ausgelesen werden. Der Auslesevorgang selbst wird durch die Schaltfläche Download History gestartet. Anschließend werden die Daten in tabellarischer Form dargestellt. Die oberste Zeile zeigt die Zuordnung der jeweiligen Werte zu den Messparametern sowie deren Einheit an.

Soll die komplette History aus dem Sensor geladen werden, so kann dies durch entsprechende Auswahl auf der Zeitskala oder durch die Einstellung Complete in der Historyauswahl erfolgen.

| valable Time Frame / h<br>0 25 50 75 100 125 150 175 200 225 250 275 300 323<br>Memory Load |       |         |         |           |          |            | Get Availa<br>Downloa | ble History<br>d History | Expor   | t History | Time Base     Data Set Base     Complete |   |  |
|---------------------------------------------------------------------------------------------|-------|---------|---------|-----------|----------|------------|-----------------------|--------------------------|---------|-----------|------------------------------------------|---|--|
| story Data                                                                                  | TIPCI | P[-]    | P40 [-] | PTG [1/K] | C [p5/m] | C40 [p5/m] | CTG [pS/m/K]          | RH[%]                    | H20 [%] | PCBT [°C] | RULT [b]                                 |   |  |
| 0.3336                                                                                      | 27.4  | 1.01479 | 1.01479 | 0.000000  | 41.6     | 44.6       | 0.00000               | 52.4                     | 52.4    | 34.4      | 5000                                     | - |  |
| 0.3378                                                                                      | 29.6  | 1.01401 | 1.01401 | 0.000000  | 38.4     | 38.4       | 0.00000               | 44.8                     | 44.8    | 35.1      | 5000                                     |   |  |
| 0.3419                                                                                      | 69.2  | 2.18222 | 2.18222 | 0.000000  | 88.5     | 88.5       | 0.00000               | 20.2                     | 20.2    | 42.8      | 5000                                     |   |  |
| 0.6669                                                                                      | 65.4  | 2.17901 | 2.17901 | 0.000000  | 0.0      | 119.3      | 0.00000               | 26.5                     | 26.5    | 62.1      | 5000                                     |   |  |
| 1.0003                                                                                      | 61.2  | 2.18368 | 2.18368 | 0.000000  | 97.9     | 90.2       | 0.00000               | 27.4                     | 27.4    | 60.4      | 5000                                     |   |  |
| 1.3336                                                                                      | 56.7  | 2.18921 | 2.20856 | -0.001158 | 91.6     | 87.7       | 0.00200               | 28.1                     | 28.1    | 57.2      | 4999                                     |   |  |
| 1.6669                                                                                      | 52.9  | 2.19437 | 2.21008 | -0.001221 | 93.2     | 103.6      | 0.00020               | 29.0                     | 29.0    | 54.3      | 4999                                     |   |  |
| 2.0003                                                                                      | 49.5  | 2.19891 | 2.21080 | -0.001250 | 105.8    | 99.1       | 0.00205               | 29.9                     | 29.9    | 51.8      | 4999                                     |   |  |
| 2.3336                                                                                      | 46.8  | 2.20261 | 2.21131 | -0.001274 | 101.0    | 103.5      | -0.00277              | 30.8                     | 30.8    | 49.8      | 4998                                     |   |  |
| 2.6669                                                                                      | 44.4  | 2.20721 | 2.21312 | -0.001319 | 97.9     | 97.4       | 0.00305               | 31.1                     | 31.1    | 48.1      | 4998                                     |   |  |
| 3.0003                                                                                      | 42.5  | 2.21003 | 2.21349 | -0.001358 | 76.0     | 79.0       | 0.00692               | 31.6                     | 31.6    | 46.6      | 4998                                     |   |  |
| 3.3336                                                                                      | 40.8  | 2.21242 | 2.21362 | -0.001365 | 82.3     | 79.8       | 0.00461               | 32.3                     | 32.3    | 45.3      | 4997                                     |   |  |
| 3.6669                                                                                      | 39.3  | 2.21449 | 2.21359 | -0.001372 | 76.0     | 71.3       | 0.00780               | 32.7                     | 32.7    | 44.2      | 4997                                     |   |  |
| 4.0003                                                                                      | 38.1  | 2.21629 | 2.21363 | -0.001382 | 60.3     | 65.7       | 0.01284               | 33.1                     | 33.1    | 43.2      | 4997                                     |   |  |
| 5.0003                                                                                      | 35.0  | 2.22078 | 2.21386 | -0.001391 | 27.4     | 45.1       | 0.04278               | 34.7                     | 34.7    | 40.8      | 4996                                     |   |  |
| 5.6669                                                                                      | 33.7  | 2.22277 | 2.21392 | -0.001402 | 46.2     | 60.4       | 0.03757               | 35.0                     | 35.0    | 39.8      | 4995                                     |   |  |
| 6.0003                                                                                      | 33.0  | 2.22374 | 2.21396 | -0.001403 | 33.7     | 52.1       | 0.04207               | 35.5                     | 35.5    | 39.3      | 4995                                     |   |  |

Abbildung 8: Reiter "History"

Durch die Schaltfläche Export History können die ausgelesenen History-Daten in einer .csv – Datei abgespeichert und in einem Tabellenkalkulationsprogramm weiterverarbeitet und so z.B. als Diagramm dargestellt werden (siehe auch Kapitel 6 – Exportieren von Dateien).

#### 5.3.4. Service

Der Servicebereich lässt sich ohne Eingabe des Passworts für den Service-Mode nur auslesen, jedoch nicht beschreiben. D.h. die Schaltflächen zum Ändern der Service-Konfigurationsdaten sind grau hinterlegt und können nicht angeklickt werden.

Im Service-Reiter können das Speicherintervall, die Belegung der analogen Ausgänge, die Einstellungen für den CAN-Betriebsmodus und die Grenzwerte für die Öl-Messdaten gesetzt werden. Außerdem kann dem Sensor durch Aktivieren des Service-Modus mitgeteilt werden, dass er sich in neuem Öl befindet (Set new oil). Ebenso lassen sich im Service-Modus die History-Daten löschen (Delete History).

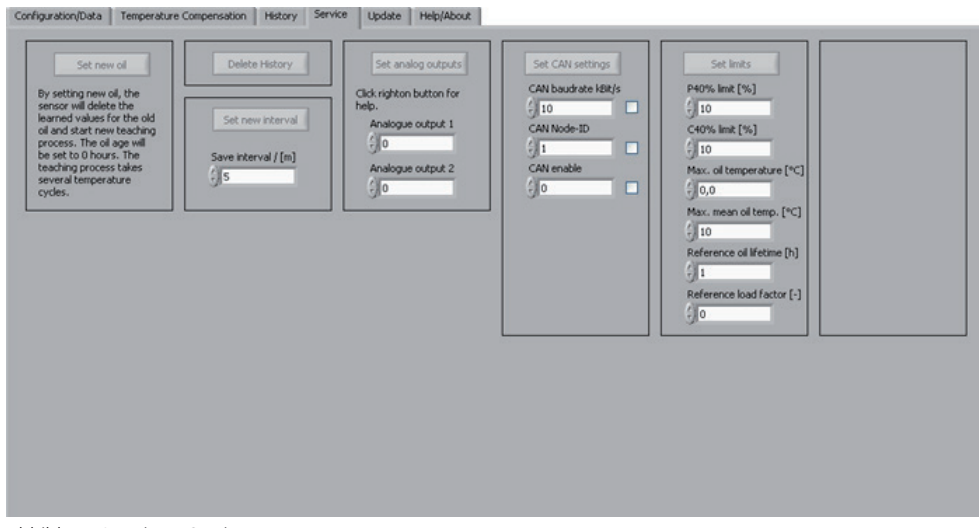

Abbildung 9: Reiter "Service"

## 5.3.5. Update

Dieser Bereich wird zurzeit noch nicht unterstützt.

#### 5.3.6. Help/About

Hier stehen die unterstützen Sensortypen und der Changelog, der über die Änderungen von Version zu Version informiert.

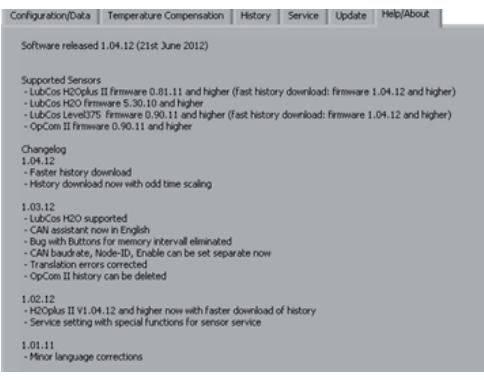

Abbildung 10: Reiter "Help/About"

## 6. Kommunikation

Die Kommunikation mit den Sensorenn erfolgt über eine serielle COM-Schnittstelle. Sensoren die für CANopen konfiguriert sind, können nach der in Kapitel 5.2 beschriebenen Methode kurzzeitig auf RS232-Betrieb umgestellt werden, so dass sie über LubMon Config ausgelesen und konfiguriert werden können.

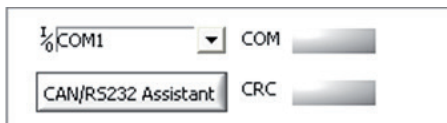

Abbildung 11: Auswahl der COM-Schnittstelle und Umstellung von CAN auf RS232

Schnittstellenparameter für den COM-Port wie z.B. die Baudrate oder Stopp-Bit können und müssen nicht verändert werden. Diese sind fest im Programm implementiert. Die Schnittstellenparameter des Programms für den COM-Port sind standardmäßig wie folgt:

- > Baudrate: 9600
- > Daten-Bits: 8
- Parität: keine
- Stopp-Bits: 1
- > Flusskontrolle: Keine

#### Hinweis:

Durch den Einsatz von USB-Seriell-Umsetzern können zusätzliche virtuelle COM-Ports geschaffen werden. Damit ist es möglich, trotz nur eines physikalisch verfügbaren COM-Ports mehrere Sensoren an einen PC anzuschließen. Zu beachten ist, dass die meisten handelsüblichen USB-Seriell-Umsetzer die Installation eines Treibers voraussetzen. Ist der Treiber korrekt installiert, kann der neue virtuelle COM-Port auf der Benutzeroberfläche von LubMon Config ausgewählt werden.

#### 7. Exportieren von Dateien

Sowohl die aktuellen Messwerte, als auch die History-Daten und die dargestellten Diagramme lassen sich als .csv–Datei exportieren. In dieser sind die einzelnen Werte durch Kommas separiert und können in einem Verzeichnis auf einem Datenträger abgespeichert werden.

Die Daten lassen sich anschließend mit einem z.B. Microsoft Excel öffnen und bearbeiten. So können Diagramme anhand der History-Daten erstellt werden um die Messergebnisse zu veranschaulichen. Der Vorgang zum Öffnen einer .csv–Datei in Excel wird im Folgenden exemplarisch veranschaulicht:

Hierzu muss z.B. Microsoft Excel 2010 gestartet werden und die zuvor abgespeicherte Datei geöffnet werden. Hierbei ist zu beachten dass im "Öffnen"-Fenster als Dateityp "Alle Dateien" oder "Textdateien" ausgewählt wurde (siehe Abbildung 10).

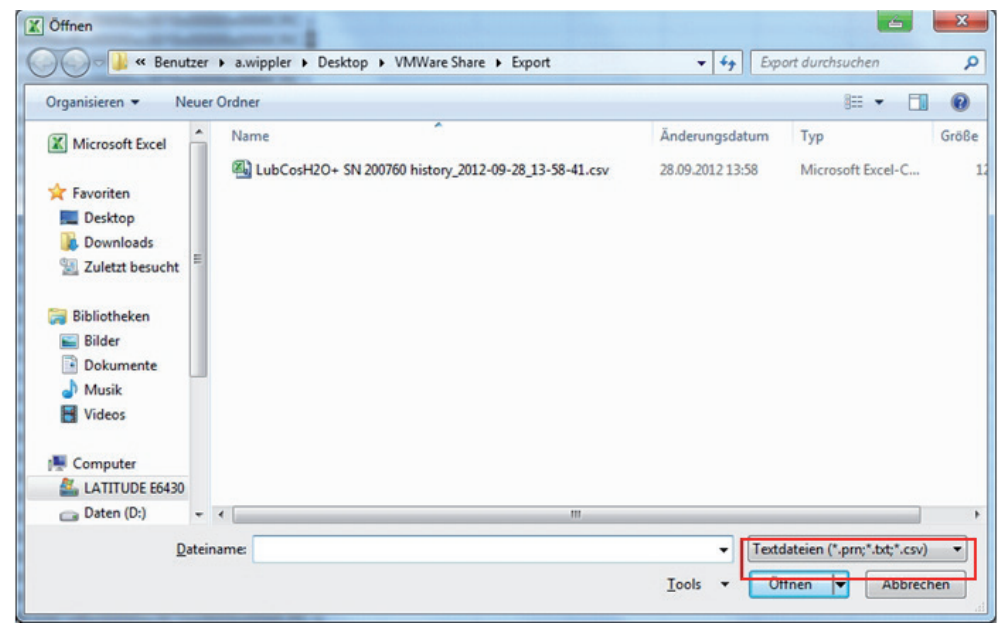

Abbildung 12: Öffnen von csv-Dateien

Nach dem Öffnen sind die Werte noch zusammenhängend in der Tabelle abgelegt (siehe Abbildung 11). Dies kann durch Markieren der ersten Spalte und einen Klick auf "Text in Spalten" geändert werden. Abschließend muss der Vorgang durch "Fertigstellen" abgeschlossen werden.

Nun werden die Daten in richtiger Tabellenform mit getrennten Spalten dargestellt (siehe Abbildung 12).

| X 🖬 🖤 - 🔍 - 🖛                                                                                                    |                                                                                                    | -                                                                                                    | LubCosH2O+ SN 20                                                                                                    | 0760 history_2012-09-28_13-58-                     | -41.csv - Mic     |
|----------------------------------------------------------------------------------------------------|----------------------------------------------------------------------------------------------------|----------------------------------------------------------------------------------------------------|----------------------------------------------------------------------------------------------------|----------------------------------------------------|-------------------|
| Datei Start Einfügen                                                                                                    | Seitenlayout Formeln Daten                                                                                                    | Überprüfen Ansicht                                                                                                    |                                                                                                    |                                                    |                   |
| Aus Aus dem Aus Aus ande<br>Access Web Text Quellen<br>Externe Daten abru                                                                                                    | ren Vorhandene Alle<br>Verbindungen aktualisieren •                                                                                                    | Verbindungen<br>Eigenschaften<br>Verknüpfungen bearbeiten<br>/erbindungen                                                                                                    | 2↓ 21<br>X↓ Sortieren<br>Sortieren und Filtern<br>Sortieren und Filtern                                                                                                    | ibernehmen<br>t Text in Duplika<br>Spalten entfern | te Datenübe<br>en |
| A1 + (*                                                                                                    | fx Time [h]T [°C]P [-]P40 [-]PTG                                                                                                    | [1/K]C [pS/m]C40 [pS/m]C1                                                                                                    | TG [pS/m/K]RH [%]H20 [%]PCBT                                                                                                    | [°C]RULT [h]RULLG [h]AP [                          | [%]ErrC1Err       |
| A B                                                                                                    | C D E                                                                                                    | F G                                                                                                    | Н                                                                                                    | J K                                                | L                 |
| 1         11me         1/1         1/2         1/2         1/2         1/2         1/2         1/2         1/2         1/2         1/2         1/2         1/2         1/2         1/2         1/2         1/2         1/2         1/2         1/2         1/2         1/2         1/2         1/2         1/2         1/2         1/2         1/2         1/2         1/2         1/2         1/2         1/2         1/2         1/2         1/2         1/2         1/2         1/2         1/2         1/2         1/2         1/2         1/2         1/2         1/2         1/2         1/2         1/2         1/2         1/2         1/2         1/2         1/2         1/2         1/2         1/2         1/2         1/2         1/2         1/2         1/2         1/2         1/2         1/2         1/2         1/2         1/2         1/2         1/2         1/2         1/2         1/2         1/2         1/2         1/2         1/2         1/2         1/2         1/2         1/2         1/2         1/2         1/2         1/2         1/2         1/2         1/2         1/2         1/2         1/2         1/2         1/2         1/2         1/2         1/2 | G 11%[C; [pS/m]C40 [pS/m]C16 [pS/m]C176 [pS/m]C176 [pS/m]C40 [pS/m]C40 [pS/m]C40 [pS/m]C40 [pS/m]C40 [pS/m]C47 468 5,0000002, 220, 243 4,0000000, 9190, 20,0000027, 427, 466 0,001569 (pS/m)C47, 406 0,001250 (pS/m)C40,000250, 220, 00,001274 101,0103, 5-0,0027730, 830 0,00131997, 997, 40,0030531, 131, 14 0,00135676, 079,00.0068231, 631, 46 0,00136568, 278, 80,0046132, 332, 34 0,00137276,071, 30,0078032, 732, 74 0,00138276,071, 30,0078032, 732, 74 0,00138276,071, 30,0078032, 732, 74 0,001382676,040,0376753, 555, 53 0,00140647, 852,00,0360735, 355, 53 0,00140647, 852,00,0360735, 355, 53 0,0014033, 151,50,0370036, 236, 232 0,00141130, 643, 30,0417237, 377, 33 0,001414130, 644, 40,0419237, 137, 13 0,00141234, 414,00,0419237, 137, 13 0,00141234, 414,00,0419237, 137, 13 0,00141234, 414,00,0419237, 137, 13 0,00141234, 414,00,0419237, 137, 13 0,00141236, 414,00,0419237, 377, 37 737, 37 73, 37 73, 30,0000000000 | SmNrk/R+1 Ys/JF2D Ts/JF2E1<br>(\$50005001inf0x0000xc08<br>(\$50005001inf0x0000xc00<br>(\$40005000inf0x00000xc0<br>(\$4,34994993inf0x00000xc0<br>(\$4,34994993inf0x00000xc0<br>(\$4,34994993inf0x00000xc0<br>(\$4,9849984998inf0x00000xc0<br>(\$49944998inf0x00000xc0<br>(\$49944997inf0x00000xc0<br>(\$4,9974997inf0x00000xc0<br>(\$4,9974997inf0x00000xc0<br>(\$4,9974997inf0x00000xc0<br>(\$4,9974997inf0x00000xc0<br>(\$4,9974997inf0x00000xc0<br>(\$4,9974997inf0x00000xc0<br>(\$4,9974997inf0x00000xc0<br>(\$4,99944995inf0x00000xc0<br>(\$4,9944995inf0x00000xc0<br>(\$4,9944995inf0x00000xc0<br>(\$4,9944995inf0x00000xc0<br>(\$4,9944995inf0x00000xc0<br>(\$4,9944995inf0x00000xc0<br>(\$4,9934995inf0x00000xc0<br>(\$4,9934995inf0x00000xc0<br>(\$4,9934995inf0x00000xc0<br>(\$4,9934995inf0x00000xc0<br>(\$4,9934995inf0x00000xc0<br>(\$4,9934995inf0x00000xc0<br>(\$4,9934995inf0x00000xc0<br>(\$4,9934995inf0x00000xc0<br>(\$4,993495inf0x00000xc0<br>(\$4,9934995inf0x00000xc0<br>(\$4,9934995inf0x00000xc0<br>(\$4,993495inf0x00000xc0<br>(\$4,993495inf0x00000xc0<br>(\$4,993495inf0x00000xc0<br>(\$4,993495inf0x00000xc0)<br>(\$4,993495inf0x00000xc0)<br>(\$4,993495inf0x00000xc0)<br>(\$4,993495inf0x000000xc0)<br>(\$4,993495inf0x00000xc0)<br>(\$4,993495inf0x00000xc0)<br>(\$4,994495inf0x00000xc0)<br>(\$4,994495inf0x00000xc0)<br>(\$4,994495inf0x00000xc0)<br>(\$4,994495inf0x00000xc0)<br>(\$4,994495inf0x00000xc0)<br>(\$4,994495inf0x00000xc0)<br>(\$4,994495inf0x0000xc0)<br>(\$4,994495inf0x000xc0)<br>(\$4,994495inf0x000xc | "CIRULL INFOLLS INFA [%]En           Tox80100x0000CRC:           10x08000x0000CRC:           10x08000x0000CRC:           0010x00000x0000CRC:           0010x00000x0000CRC:           010x00000x0000CRC:           010x00000x0000CRC: |                                                    |                   |

Abbildung 13: Geöffnete csv Datei mit History-Daten

Die Daten werden in Tabellenform mit getrennten Spalten dargestellt (siehe Abbildung 12) und können z.B. in Diagrammen veranschaulicht werden.

| A la     | Ci.     | - 1 ×              |              |               |           |                    |            | LubCosHQ          | Q+ SN 20  | 0760 history_2 | (012-09-28,13-58-41) | ABV - Mich | osoft Excel               |                  |           |                 |               |                                            |
|----------|---------|--------------------|--------------|---------------|-----------|--------------------|------------|-------------------|-----------|----------------|----------------------|------------|---------------------------|------------------|-----------|-----------------|---------------|--------------------------------------------|
| Date     | Start   | Einfügen           | Seitenlayout | Formein       | Daten     | Überprüfen J       | Ansicht    |                   |           |                |                      |            |                           |                  |           |                 |               |                                            |
|          | 1       | <b>b</b>           |              | 6             |           | bindungen          | 21         | I Y               | k Löscher | benehmen       | 2 11                 | 2          | 1 📭                       | 12               | •6        | *               |               | 93 Detail anzeigen<br>"9 Detail ausblenden |
| Aus      | Aus dem | Aus Aus anderer    | n Vorhander  | H AB          |           | Carlother and have | 11         | Sortieren Filtern |           |                | Text in Duplikate I  | Datenüberg | orüfung Konsolidieren Was | ware-wenn-Analys | e Gruppis | tren Gruppierun | g Teilergebni | 4                                          |
| Actess   | Web     | Text Quellen -     | Verbindung   | pen aktualisi | eren -    | anderengen bes     | retrein    |                   | Lowence   |                | Spatten entremen     |            |                           |                  |           | aufheben -      |               |                                            |
| -        | D       | derne Daben abrufe |              |               | Verbin    | dungen             | _          | Sortieren un      | d Fubern  |                |                      |            | Datentools                |                  |           |                 | hederung      | 10                                         |
| _        | A1      |                    | / Time (h)   |               |           |                    |            |                   |           |                |                      |            |                           |                  |           |                 |               |                                            |
| 1        | A       | B                  | C            | D             | E         | F                  | G          | H                 | 1         | J              | K                    | L          | M N                       | 0                | P         | Q               | R             | 8                                          |
| 1 Tr     | ne [h]  | T['C] P            | H P          | 40 [-]        | PTG [1/K] | C [pS/m] (         | C40 [pS/m] | CTG [pS/m/KRH [*  | 6]        | H20 [%]        | POST ["C] RU         | LT[h]      | RULLG [h] AP [%]          | ErrC1            | EnC2      | EnC3            | ErrC4         |                                            |
| 2        | 0,3419  | 69,2               | 2,18222      | 2,18222       | 0         | 88,5               | 88,5       | 0                 | 20,2      | 20,3           | 2 42,8               | 5000       | 5000 inf                  | 0x0000           | 0xc081    | 0x0810          | 0x0003        | CRC."                                      |
| 3        | 0,6669  | 65,4               | 2,17901      | 2,17901       | 0         | 0                  | 119,3      | 0                 | 26,5      | 26,            | 5 62,1               | 5000       | 5000 inf                  | 0x0000           | 0xc081    | 0x0800          | 0x0000        | CRC:e                                      |
| 4        | 1,0003  | 61,2               | 2,18368      | 2,18368       | 0         | 97,9               | 90,2       | 0                 | 27,4      | 27,            | 4 60,4               | 5000       | 5000 inf                  | 0x0000           | 0xc001    | 0x0800          | 0x0000        | CRC:c                                      |
| 5        | 1,3336  | 56,7               | 2,18921      | 2,20856       | -0,001158 | 91,6               | 87,7       | 0,002             | 28,1      | 28,            | 1 57,2               | 4999       | 4999 inf                  | 0x0000           | 0xc001    | 0x0000          | 0x0000        | CRCI                                       |
| 6        | 1,6669  | 52,9               | 2,19437      | 2,21008       | -0,001221 | 93,2               | 103,6      | 0,0002            | 29        | 2              | 9 54,3               | 4999       | 4999 inf                  | 0x0000           | 0xc001    | 0x0000          | 0x0000        | CRC:0                                      |
| 7        | 2,0003  | 49,5               | 2,19891      | 2,2108        | -0,00125  | 105,8              | 99,1       | 0,00205           | 29,9      | 29,            | 9 51,8               | 4999       | hri 6663                  | 0x0000           | 0xc001    | 0x0400          | 0x0000        | CRC:»                                      |
| 8        | 2,3336  | 46,8               | 2,20261      | 2,21131       | -0,001274 | 101                | 103,5      | -0,00277          | 30,8      | 30,1           | 8 49,8               | 4998       | 4998 inf                  | 0x0000           | 0xc001    | 0x0000          | 0x0000        | CRC:~                                      |
| 9        | 2,6669  | 44,4               | 2,20721      | 2,21312       | -0,001319 | 97,9               | 97,4       | 0,00305           | 31,1      | 31,            | 1 40,1               | 4998       | 4998 inf                  | 0x0000           | 0xc001    | 0x0000          | 0x0000        | CRCy                                       |
| 10       | 3,0003  | 42,5               | 2,21003      | 2,21349       | -0,001358 | 76                 | 79         | 0,00692           | 31,6      | 31,            | 6 46,6               | 4998       | 4996 inf                  | 0x0000           | 0xc001    | 0x0000          | 0x0000        | CRC                                        |
| 11       | 3,3336  | 40,8               | 2,21242      | 2,21362       | -0,001365 | 82,3               | 79,8       | 0,00461           | 32,3      | 32,            | 3 45,3               | 4997       | 4997 inf                  | 0x0000           | 0xc001    | 0x0000          | 0x0000        | CRC:                                       |
| 12       | 3,6669  | 39,3               | 2,21449      | 2,21369       | -0,001372 | 76                 | 71,3       | 0,0078            | 32,7      | 32,            | 7 44,2               | 4997       | 4997 inf                  | 0x0000           | 0xc001    | 0x0000          | 0x0000        | CRCI                                       |
| 13       | 4,0003  | 38,1               | 2,21629      | 2,21363       | -0,001382 | 60,3               | 65,7       | 0,01284           | 33,1      | 33,            | 1 43,2               | 4997       | 4997 inf                  | 0x0000           | 0xc001    | 0x0000          | 0x0000        | CRCI                                       |
| 4        | 5,0003  | 35                 | 2,22078      | 2,21386       | -0,001391 | 27,4               | 45,1       | 0,04278           | 34,7      | 34,            | 7 40,8               | 4996       | 4996 inf                  | 0x0000           | 0xc001    | 0x0800          | 0x0000        | CRC.e                                      |
| 5        | 5,6669  | 33,7               | 2,22211      | 2,21392       | -0,001402 | 46,2               | 60,4       | 0,03757           | 35        | 3              | 5 39,8               | 4395       | 4995 inf                  | 0x0000           | 0xc001    | Dx0000          | 0x0000        | CRC:0                                      |
| 16       | 6,0003  | 33                 | 2,22374      | 2,21396       | -0,001403 | 33,7               | 52,1       | 0,04207           | 35,5      | 36,5           | 5 39,3               | 4995       | 4995 inf                  | 0x0000           | 0xc001    | 0x0000          | 0x0000        | CRC:I                                      |
| 17       | 6,3336  | 32,5               | 2,22457      | 2,21408       | -0,001406 | 47,8               | 52         | 0,03607           | 35,8      | 36,            | 8 38,9               | 4994       | 4994 inf                  | 0x0000           | 0xc001    | 0x0000          | 0x0000        | CRC:0                                      |
| 18       | 6,6669  | 32                 | 2,22533      | 2,21407       | -0,001406 | 38,4               | 54,4       | 0,03918           | 36        | 3              | 6 38,5               | 4994       | 4994 inf                  | 0x0000           | 0xc001    | 0x0000          | 0x0000        | CRC:0                                      |
| 19       | 7,0003  | 31,6               | 2,22601      | 2,21422       | -0,001409 | 43,1               | 51,5       | 0,037             | 36,2      | 36,            | 2 38,3               | 4994       | 4994 inf                  | 0x0000           | 0xc001    | 0x0000          | 0x0000        | CRC:                                       |
| 20       | 7,3336  | 31,1               | 2,22675      | 2,21428       | -0,00141  | 30,6               | 49,1       | 0,04229           | 36,6      | 36,            | 6 37,9               | 4993       | 4993 inf                  | 0x0000           | 0xc001    | 0x0800          | 0x0000        | CRC:0                                      |
| 21       | 7,6669  | 30,9               | 2,22729      | 2,21433       | -0,001412 | 22,8               | 43,8       | 0,04702           | 37        | 3              | 7 37,7               | 4993       | 4993 inf                  | 0x0000           | 0xc001    | 0x0000          | 0x0000        | CRC-0                                      |
| 22       | 8,0003  | 30,6               | 2,22769      | 2,21444       | -0,001414 | 30,6               | 43         | 0,04192           | 37,1      | 37.            | 37,5                 | 4993       | 4993 inf                  | 0x0000           | 0xc001    | 0x0000          | 0x0000        | CRC:                                       |
| 23       | 8,3336  | 30,4               | 2,22808      | 2,21455       | -0,001416 | 30.6               | 41,4       | 0,04802           | 37,7      | 37,            | 7 37,3               | 4992       | 4992 vit                  | 0x0000           | 0xc001    | 0x0000          | 0x0000        | CRC:*                                      |
| 24       | 8,6669  | 30,2               | 2,22851      | 2,21467       | -0,001416 | 21,2               | 46,9       | 0,04802           | 37,5      | 31,            | 5 37,1               | 4772       | 4792 ml                   | 0x0000           | 0xc001    | 0x0000          | 0x0000        | CHC.e                                      |
| 25       | 9,0003  | 30                 | 2,22888      | 2,2147        | -0,001416 | 24,3               | 46,8       | 0,04802           | 37,6      | 37.            | 6 37                 | 4992       | 4992 inf                  | 0x0000           | 0xc001    | 0x0000          | 0x0000        | CRC:                                       |
| 29       | 9,3336  | 29,8               | 2,22928      | 2,21484       | -0,001416 | 27,5               | 44,2       | 0,04802           | 38        | 3              | 8 36,9               | 4991       | 4991 vd                   | 0x0000           | 0xc001    | Dx0000          | 0x0000        | CRC:6                                      |
| 27       | 9,6669  | 29,6               | 2,22959      | 2,21493       | -0,001416 | 25,9               | 50,2       | 0,04802           | 38,6      | 38,            | 6 36,7               | 4991       | 4991 inf                  | 0x0000           | 0xc001    | 0x0000          | 0x0000        | CRC:Y                                      |
| 28       | 10,0003 | 29,5               | 2,22992      | 2,2149        | -0,001427 | 24,3               | 38,4       | 0,04797           | 38,5      | 38,            | 5 36,6               | 4991       | 4991 inf                  | 0x0000           | 0xc001    | 0x0000          | 0x0000        | CRC:C                                      |
| <u>e</u> | 10,3336 | 29,3               | 2,23016      | 2,21481       | -0,001433 | 32.2               | 40.8       | 0,04437           | 38,5      | 38,            | 5 36,4               | 4990       | 4330 inf                  | 0x0000           | Dxc001    | Dx0000          | Cx0000        | CRCID                                      |
| 90       | 10,6669 | 29,1               | 2,23048      | Z,21489       | -0,001434 | 19,6               | 41.2       | 0,0504            | 38,8      | 38,            | 8 36,3               | 4990       | 4390 inf                  | 0x0000           | 0xc001    | 0x0000          | 0x0000        | CNCLE                                      |
| 2        | 11,0003 | 29                 | 2,23075      | 2,21497       | -0,001435 | 19,6               | 36,3       | 0,05031           | - 20.0    | 38.            | 36,2                 | 4990       | 41990 int                 | 000000           | UNICU01   | 000000          | 0x0000        | CHO.U                                      |
| 24       | 11,3336 | 28,8               | 2,23109      | 2,21498       | -0,001436 | 24,3               | 43.6       | 0,0475            | 39,1      | 39,            | 36                   | 4909       | 4703 int                  | 000000           | UXCU01    | 000000          | 000000        | UNUA                                       |
| 33       | 11,6669 | 28,7               | 2,23133      | z,21511       | -0,001437 | 30,6               | 46,2       | 0,04456           | 39,4      | 39,            | 35,9                 | 4989       | 4369 inf                  | 000000           | 0xc001    | 0x0000          | 0x0000        | CHU:                                       |
| 10       | 12,0003 | 28,6               | 2,23151      | 2,21511       | -0,001438 | 21,2               | 40         | 0,04915           | 39,4      | 39/            | 35,8                 | 4909       | aryon int                 | 000000           | UNICUO1   | 000000          | 000000        | CHL:O                                      |
| 35       | 12.3336 | 28.4               | 2.23177      | z.2151        | -0.001438 | 5.5                | 42.3       | 0.0662            | 39.6      | 39.0           | 5 35.6               | 4968       | 4308 inf                  | 0x0000           | 0xc001    | Dx0800          | Dx0000        | CNCI                                       |

Abbildung 14: Tabellarische Darstellung der History-Daten

| Fehler: Keine Sensorkommunikation mit LubMon Config                     |                                                                                                    |  |  |  |  |  |  |  |  |  |
|-------------------------------------------------------------------------|----------------------------------------------------------------------------------------------------|--|--|--|--|--|--|--|--|--|
| Ursache                                                                 | Maßnahme                                                                                                    |  |  |  |  |  |  |  |  |  |
| <ul> <li>Kabel ist nicht korrekt angeschlossen</li> </ul>               | <ul> <li>Überprüfen Sie bitte zunächst den korrekten elektrischen An-<br/>schluss des Sensors bzw. des Daten- und Stromkabels.</li> <li>Berücksich tigen Sie bitte die vorgeschriebene Anschlussbelegung</li> </ul>                                   |  |  |  |  |  |  |  |  |  |
| <ul> <li>Kabel falsch oder defekt</li> </ul>                            | Verwenden Sie ausschließlich die von ARGO-HYTOS empfohlenen<br>Datenkabel.                                                                                                    |  |  |  |  |  |  |  |  |  |
| <ul> <li>Falscher COM-Port gewählt</li> </ul>                           | <ul> <li>Überprüfen und korrigieren Sie die Wahl des COM-Ports<br/>(z.B. COM1).</li> </ul>                                                                                                    |  |  |  |  |  |  |  |  |  |
| <ul> <li>RS232-Schnittstelle des Sensors ist nicht aktiviert</li> </ul> | Aktivieren Sie die RS232-Schnittstelle zeitweise oder dauerhaft mit<br>Hilfe von "LubMon Config" oder einem Terminalprogramm<br>(z.B. Windows Hyperterminal). Genauere Informationen<br>entnehmen Sie bitte der Dokumentation des jeweiligen Sensors. |  |  |  |  |  |  |  |  |  |

# 9. Zubehör

| Beschreibung                                                                                                    | Bestellnummer |
|----------------------------------------------------------------------------------------------------|---------------|
| Netzteil                                                                                                    | SCSO 100-5080 |
| <ul> <li>Netzteil zum Anschluss an konfektioniertes<br/>Datenkabel SCSO 100-5030</li> </ul>                                          |               |
| Leitungsdose                                                                                                    | SCSO 100-5010 |
| <ul> <li>8-polige, geschirmte M12-Kabeldose geeignet für<br/>Kabeldurchmesser 68 mm,</li> </ul>                                      |               |
| <ul> <li>Schutzklasse IP67,</li> </ul>                                                                                               |               |
| > Temperaturbereich -40°C85°C                                                                                                    |               |
| Konfektioniertes Datenkabel                                                                                                    | SCSO 100-5020 |
| <ul> <li>Geschirmtes Sensorkabel</li> </ul>                                                                                          |               |
| <ul> <li>Schutzklasse IP67</li> </ul>                                                                                                |               |
| <ul> <li>Temperaturbereich -20°C85°C</li> </ul>                                                                                      |               |
| > ölfest,                                                                                                    |               |
| <ul> <li>Seite 1 - Sensorstecker umspritzt</li> </ul>                                                                                |               |
| > Seite 2 - 8 Einzellitze                                                                                                    |               |
| Konfektioniertes Datenkabel für Rechneranschluss /<br>D-Sub-Stecker 9pol                                                             | SCSO 100-5030 |
| Geschirmtes Sensorkabel                                                                                                    |               |
| <ul> <li>Schutzklasse IP67</li> </ul>                                                                                                |               |
| > Temperaturbereich -20°C85°C                                                                                                    |               |
| › ölfest                                                                                                    |               |
| <ul> <li>Seite 1 - Sensorstecker umspritzt</li> </ul>                                                                                |               |
| <ul> <li>Seite 2 – 9-pol. D-Sub-Buchse / Hohlstecker für<br/>Spannungsversorgung (Netzteil muss separat bestellt werden!)</li> </ul> |               |
| USB/Seriell-Adapter                                                                                                    | SCSO 100-5040 |
| <ul> <li>Adapter f ür die Umsetzung serieller RS232-Schnittstelle auf<br/>"Universal Serial Bus" (USB).</li> </ul>                   |               |
| <ul> <li>Mit dem Universal Serial Bus ist es möglich, mehrere Sensoren<br/>gleichzeitig anzusprechen.</li> </ul>                     |               |

ARGO-HYTOS GMBH Produktbereich Sensor- & Messtechnik Industriestraße 9 76703 Kraichtal-Menzingen

 Tel.
 +49-7250-76-0

 Fax
 +49-7250-76-575

 E-Mail:
 info.de@argo-hytos.com

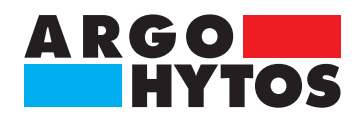

#### International

# **ARGO-HYTOS weltweit**

Benelux Brasilien China

Deutschland Frankreich Großbritannien Indien Italien Polen Russland Skandinavien Tschechien Türkei USA ARGO-HYTOS B. V. ARGO-HYTOS AT Fluid Systems Ltda. ARGO-HYTOS Fluid Power Systems (Yangzhou) Co., Ltd. ARGO-HYTOS Fluid Power Systems (Beijing) Co., Ltd. ARGO-HYTOS Hong Kong Ltd. ARGO-HYTOS GMBH ARGO-HYTOS SARL ARGO-HYTOS Ltd. ARGO-HYTOS PVT. LTD. ARGO-HYTOS srl ARGO-HYTOS Polska sp. z o.o. ARGO-HYTOS LLC ARGO-HYTOS Nordic AB ARGO-HYTOS s.r.o. ARGO-HYTOS Protech s.r.o. ARGO-HYTOS ARGO-HYTOS Inc.

info.benelux@argo-hytos.com info.br@argo-hytos.com info.cn@argo-hytos.com info.cn@argo-hytos.com info.hk@argo-hytos.com info.de@ argo-hytos.com info.fr@argo-hytos.com info.uk@argo-hytos.com info.in@argo-hytos.com info.it@argo-hytos.com info.pl@argo-hytos.com info.ru@argo-hytos.com info.se@argo-hytos.com info.cz@argo-hytos.com info.protech@argo-hytos.com info.tr@argo-hytos.com info.us@argo-hytos.com

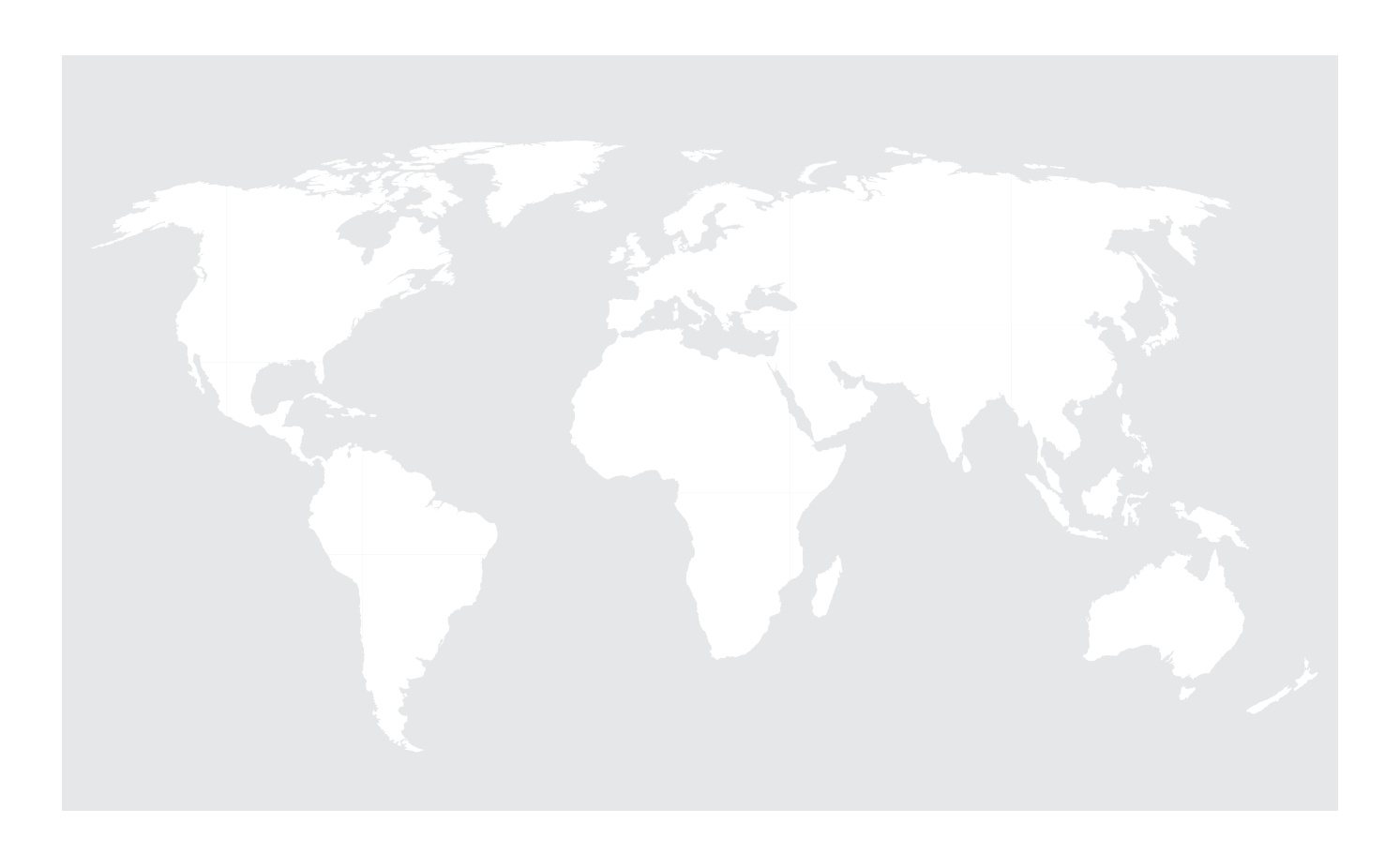